# Panopto Recorder Settings Scenario 1: Audio Only

| Record Pause   | Rec<br>Choose folder and session<br>Folder Sign In<br>Session MAC Panop | ord A Session<br>name<br>to record online<br>nto Recorder Scenario: Audio                                                                                                    | Manage Recording |
|----------------|-------------------------------------------------------------------------|----------------------------------------------------------------------------------------------------|------------------|
| Primary Source | Secondary S                                                             | Sources Secondary 1 Secondary 1 Secondary | econdary 2       |
| Select a prin  | nary video source                                                       | Select a secondary                                                                                                    | video source     |
| Slides         | Source                                                                  | None 5 8                                                                                                    |                  |

Optional – Record Offline (you can sign in and upload later) or Sign in to Record and Upload

Name the session

Primary Source Video: None

Primary Source Audio: Microphone (Select the Mic you want to use)

Slides: Uncheck "Record PowerPoint"

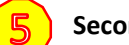

Secondary Source Video: None

### A. Before starting...

- a. Plan recording
- b. Prepare notes, script, or talking points as needed

### B. Select Panopto Recorder Settings

### C. To record

- a. Click the Record
- b. Wait 5 seconds
- c. Proceed with lecture
- D. To end the recording
  - a. Wait 5 seconds
  - b. Click Stop

# <section-header><section-header>

# Panopto Recorder Settings Scenario 2: Video/Audio Only

| Record Pause                                  | Record A S<br>Choose folder and session name<br>Folder Sign In to reco<br>Session MAC Panopto Reco | ession<br>rd online<br>order Scenario: Video | Manage Recording |
|-----------------------------------------------|----------------------------------------------------------------------------------------------------|----------------------------------------------|------------------|
| Primary Source                                | Secondary Sources                                                                                  | Secondary 1 Secondary 2                      |                  |
| Video FaceTime HD C<br>Audio Built-in Microph | amera O                                                                                            | Select a secondary video so                  | urce             |
| Record PowerPoint                             | Source None                                                                                        | 5                                            | _                |

Optional – Record Offline (you can sign in and upload later) or Sign in to Record and Upload

Name the session

Primary Source Video: FaceTime HD Camera Primary Source Audio: Microphone (Select the Mic you want to use)

Slides: Uncheck "Record PowerPoint"

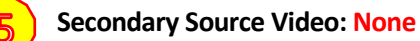

### A. Before starting...

- a. Plan recording
- b. Prepare notes, script, or talking points as needed

### B. Select Panopto Recorder Settings

### C. To record

- a. Click the Record
- b. Smile and wait 5 seconds
- c. Proceed with lecture

### D. To end the recording

- a. Smile and wait 5 seconds
- b. Click Stop

# Recording Workflow

# Smile and wait 5 seconds

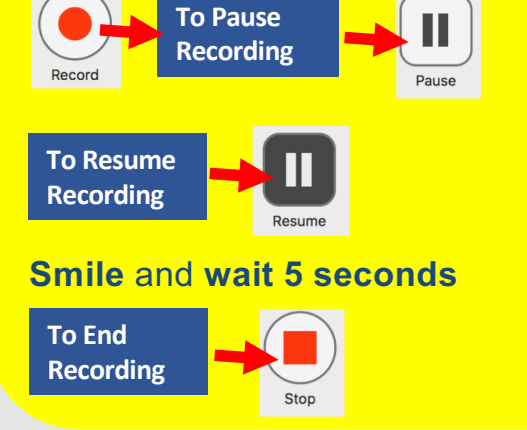

# Panopto Recorder Settings Scenario 3: Audio / PowerPoint Narration

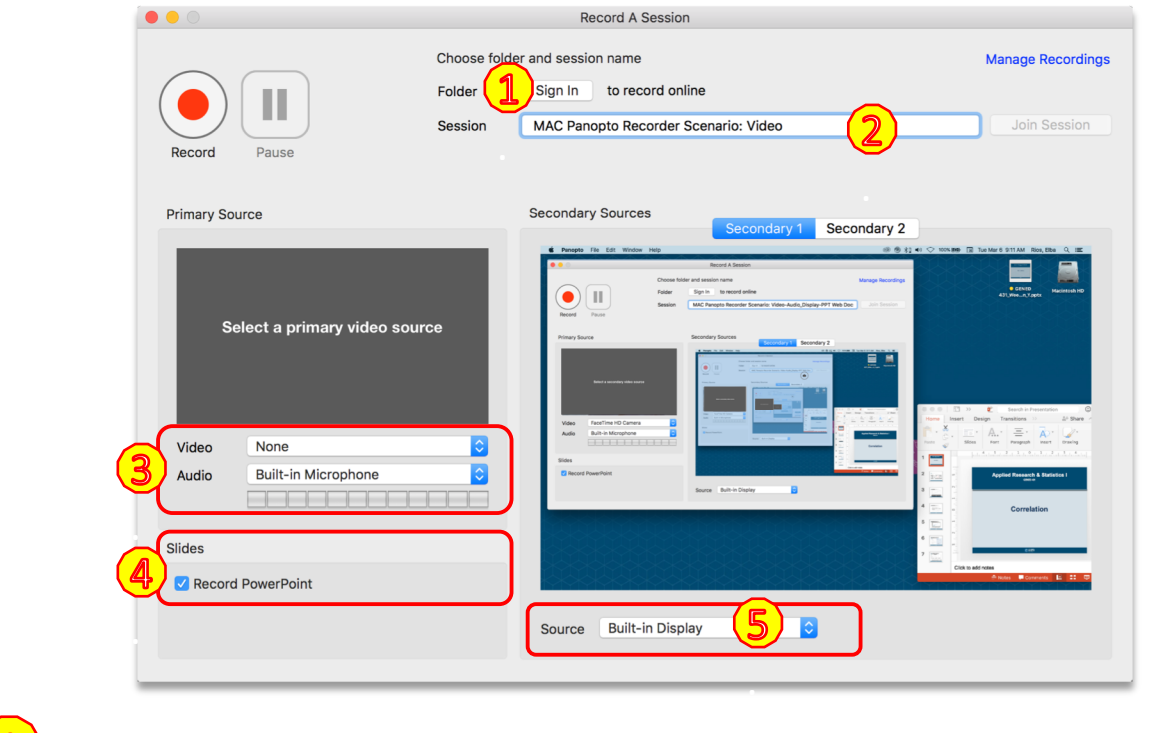

Optional - Record Offline (you can sign in and upload later) or Sign in to Record and Upload

Name the session

Primary Source Video: None

Primary Source Audio: Microphone (Select the Mic you want to use)

Slides: Check "Record PowerPoint"

Secondary Source Video: Built-in-Display

### A. Before starting...

- a. Plan recording
- **b. Prepare** notes, script, or talking points as needed
- c. Temporarily **move** PowerPoint file to desktop for easy access
- d. Open PowerPoint presentation

### B. Select Panopto Recorder Settings

### C. To record

- a. Click the **Record**
- b. Set the PowerPoint in Presentation Mode
- c. Wait 5 seconds
- d. Narrate and advance slides

### D. To end the recording

- a. Wait 5 seconds
- b. Click **ESC** key on keyboard
- c. Click Stop

### Recording Workflow Set to Presentation Mode Smile and wait 5 seconds To Pause Recording To Resume Recording To Resume Recording To Recording To

Stor

# Panopto Recorder Settings Scenario 4: Video/Audio / PowerPoint Narration

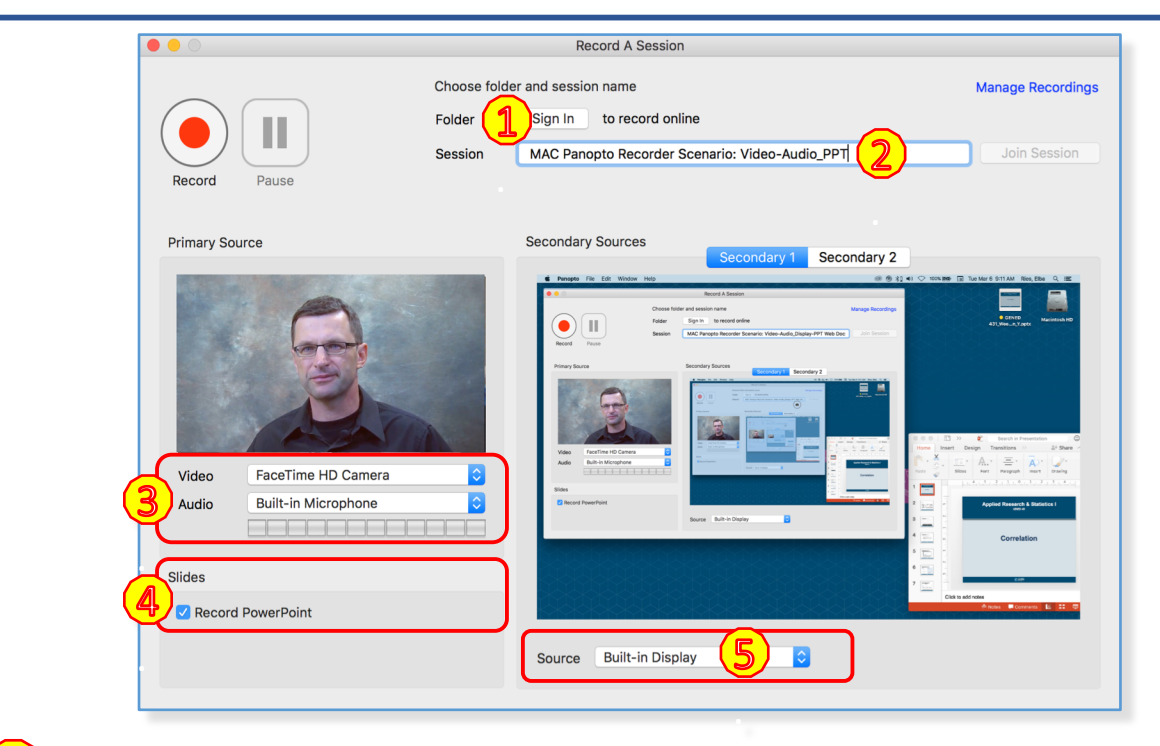

Optional – Record Offline (you can sign in and upload later) or Sign in to Record and Upload

Name the session

Primary Source Video: FaceTime HD Camera Primary Source Audio: Microphone (Select the Mic you want to use)

Slides: Check "Record PowerPoint"

Secondary Source Video: Built-in-Display

### A. Before starting...

- a. Plan recording
- **b. Prepare** notes, script, or talking points as needed
- c. Temporarily **move** PowerPoint file to desktop for easy access
- d. Open PowerPoint presentation

### B. Select Panopto Recorder Settings

### C. To record

- a. Click the **Record**
- b. Set the PowerPoint in Presentation Mode
- c. Smile and wait 5 seconds
- d. Lecture/Narrate and advance slides

### D. To end the recording

- a. Wait 5 seconds
- b. Click **ESC** key on keyboard
- c. Click Stop

## **Recording Workflow**

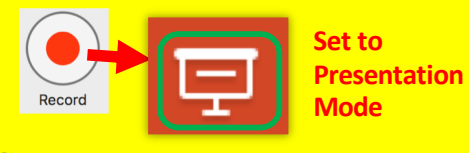

### Smile and wait 5 seconds

Recording

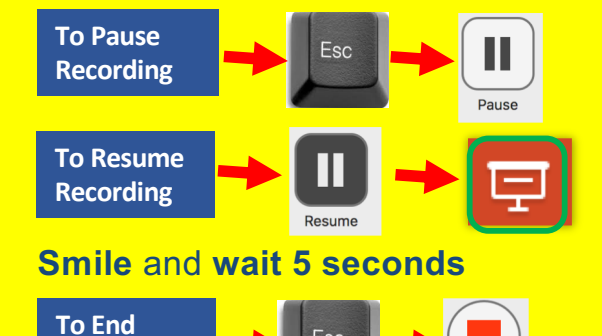